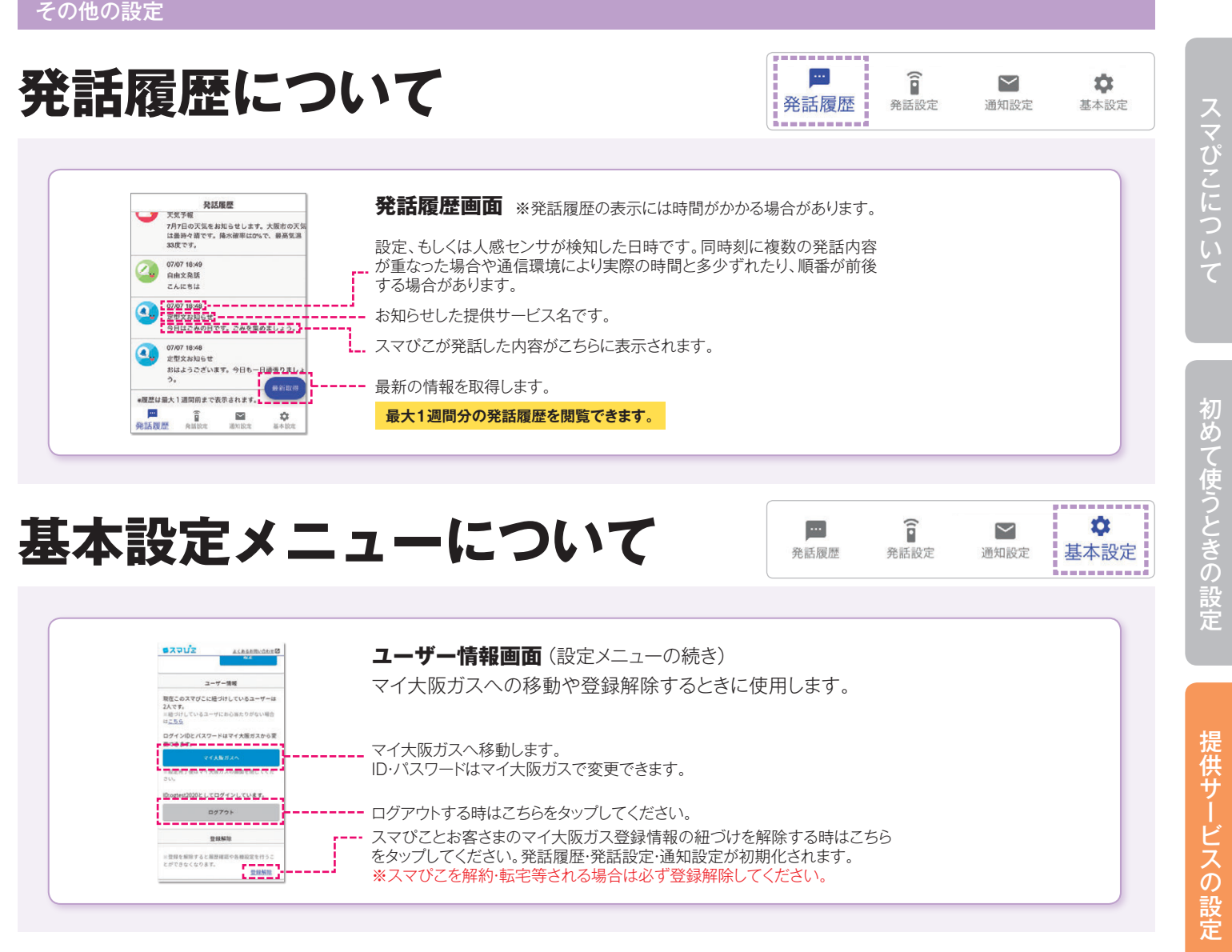

## スマぴこの初期化方法

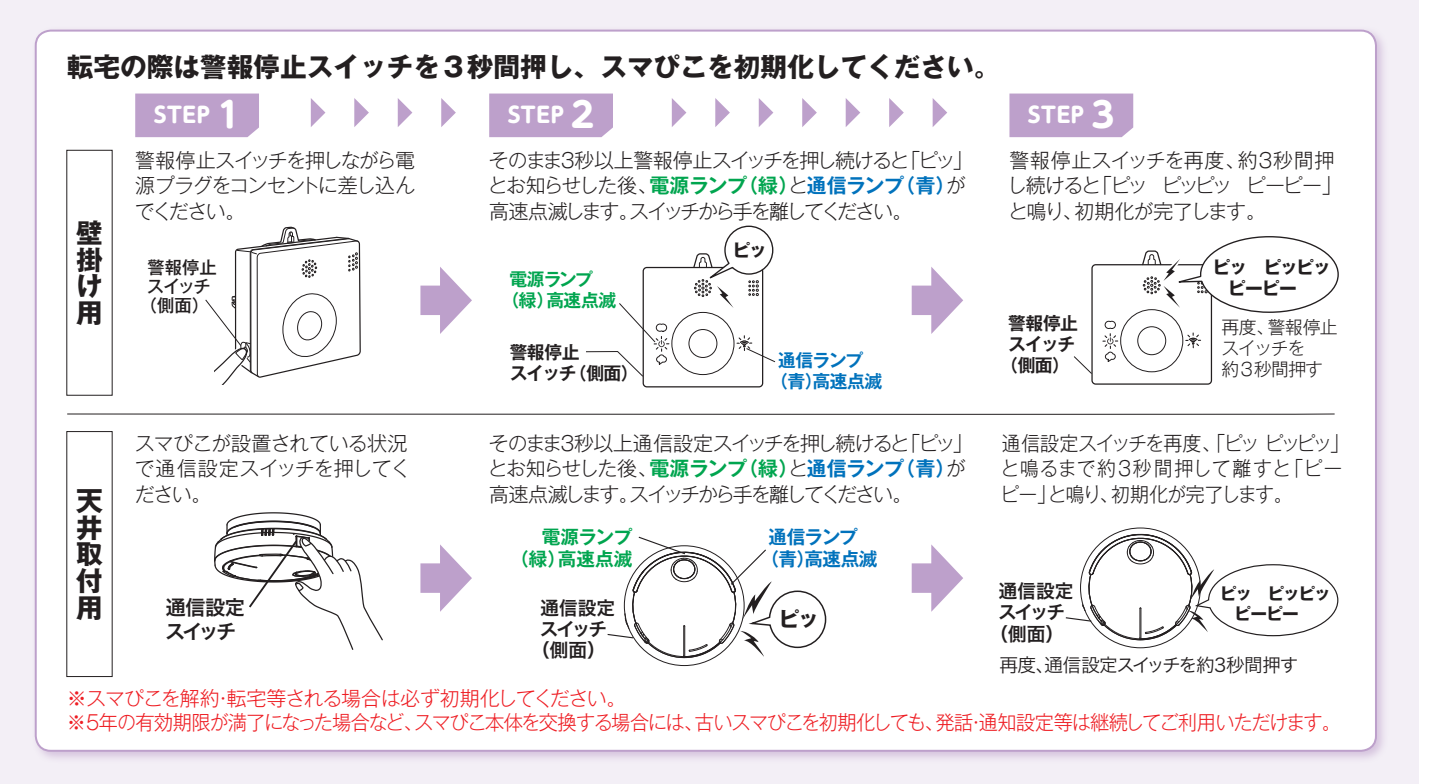

その他の設定

よくあるご母